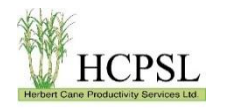

## Factsheet (HCPSL 202301)

## Downloading your farm map from the Wilmar Grower Web

On your computer (or mobile device), open a web Browser and navigate to the Wilmar Grower Web: <u>https://growerweb.wilmar.com.au/account/login</u>.

| Downloading       | Your Farm Map                                          |                                   |                                                             |  |  |  |
|-------------------|--------------------------------------------------------|-----------------------------------|-------------------------------------------------------------|--|--|--|
| wilmar contacts - |                                                        | Log into to your acco             | Log into to your account using your User Name and Password. |  |  |  |
| Wilmar Gro        | owerWeb lo <mark>gin</mark>                            |                                   |                                                             |  |  |  |
| Please enter your | r username and passw <mark>ord to login to Gr</mark> o | owerWeb                           |                                                             |  |  |  |
| User name         | Grower Name                                            |                                   |                                                             |  |  |  |
| Password          | •••••                                                  |                                   |                                                             |  |  |  |
|                   | Log in                                                 |                                   |                                                             |  |  |  |
| Forgot password   |                                                        |                                   |                                                             |  |  |  |
|                   |                                                        |                                   |                                                             |  |  |  |
| wilma             | HOME NEWS - REPOR                                      | RTS - HISTORY - AGREEMENTS WILMAR | PRICING & PAYMENTS MAPS + MUD ASH CONTACTS +                |  |  |  |
| wwiiiiii          |                                                        | ADIV                              |                                                             |  |  |  |
| Welcome to        | o GrowerWeb                                            |                                   | CONTRACT AREAS                                              |  |  |  |
| Go to the "Ma     | aps" dropdown menu a                                   | and select FARM MAPS.             |                                                             |  |  |  |
| Farm Maps         |                                                        |                                   |                                                             |  |  |  |
|                   |                                                        |                                   |                                                             |  |  |  |
|                   | Season 2023                                            |                                   | ~                                                           |  |  |  |
|                   | Search Maps                                            |                                   |                                                             |  |  |  |
| Region            | Farm                                                   | Document                          | Creation Time                                               |  |  |  |
| HBT               | 0028A                                                  | 0028A.pdf                         | 2022-10-20 03:56:46                                         |  |  |  |
| НВТ               | 0053A                                                  | 0053A.pdf                         | 2022-10-20 04:06:09                                         |  |  |  |
| НВТ               | 5097A                                                  | 5097A.pdf                         | 2022-10-20 09:04:19                                         |  |  |  |
| НВТ               | 0847A                                                  | 0847A.pdf                         | 2022-10-20 08:19:44                                         |  |  |  |

Select the season and a list of one or more maps will appear under Document. Click on the desired map to download to your computer.

For **RSD testing**, print the map and mark up showing which blocks needing to be tested for RSD. Scan the map and email, or bring into the HCPSL Office.

For other projects, the map can be printed out and brought into the HCPSL office or emailed as an attachment to either the agronomist you're working with, or to the Front Desk at <u>FrontDesk@hcpsl.com.au</u>.

Disclaimer: Copyright 2021. All rights reserved. No part of this publication may be reproduced, stored in a retrieval system, or transmitted in any form or by any means, electronic, mechanical, photocopying, recording, or otherwise, without the prior permission of HCPSL. Disclaimer In this disclaimer a reference to "we", "us" or "our" means Herbert Cane Productivity Services Ltd (HCPSL) and our Directors, Officers, Agents and Employees. Although we do our best to present information that is correct and accurate, we make no warranties, guarantees or representations about the suitability, reliability, currency or accuracy of the information we present in this report for any purposes. Subject to any terms implied by law and which cannot be excluded, we accept no responsibility for any loss, damage, cost or expense incurred by you as a result of the use of, or reliance on, any materials and information appearing in this report. We recommend that you contact our staff before acting on any information provided in this report.

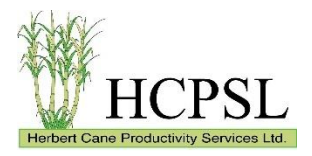

## Downloading your farm boundary shapefile from the Wilmar Grower Web

On your computer (or mobile device), open a web Browser and navigate to the Wilmar Grower Web: <u>https://growerweb.wilmar.com.au/account/login</u>.

## Downloading Your Farm Boundary Shapefile

| wilmar contacts -           |                          |                          | Log into to your account using your User Name and Password. |                               |                        |                    |
|-----------------------------|--------------------------|--------------------------|-------------------------------------------------------------|-------------------------------|------------------------|--------------------|
| Wilmar G<br>Please enter yo | FrowerWeb login          | rd to login to GrowerWeb |                                                             |                               |                        |                    |
| User name                   | Grower Name              |                          |                                                             |                               |                        |                    |
| Password                    | •••••                    |                          |                                                             |                               |                        |                    |
|                             | Log in                   |                          |                                                             |                               |                        |                    |
| Forgot password             |                          |                          |                                                             |                               |                        |                    |
| Go to the "M                | laps" dropdow            | n menu and se            | lect DATA.                                                  |                               |                        |                    |
|                             | номе                     | NEWS - REPORTS -         | HISTORY - AGREEME                                           | NTS WILMAR PRICING & PAYMENTS | MAPS - MUD ASH         | CONTACTS -         |
| <b>WIIII</b>                | lar                      |                          |                                                             | ABN:                          | FARM MAPS              | &Quick Links →     |
| Welcom                      | e to GrowerV             | Veb                      |                                                             |                               | DATA<br>CONTRACT AREAS | 7                  |
| Read throug                 | h the Terms ar<br>a File | d Conditions.            |                                                             | Agree with the Term           | ns and Condition       | ns.                |
| You must read an            | d agree to the followin  | g in order to get access | to any GIS data files                                       |                               |                        |                    |
| Terms and Cond              | ditions for Access to    | GIS Data Files           |                                                             | I Agree I Dis                 | sagree                 |                    |
| GIS Data                    | File                     |                          |                                                             |                               |                        |                    |
|                             | Season                   | 2023                     |                                                             | ~                             |                        |                    |
|                             |                          | Search                   |                                                             |                               |                        |                    |
| Region                      | F                        | arm                      | Document                                                    |                               | c                      | reation Time       |
| HBT                         | 00                       | 28A                      | 0028A GISfiles                                              | <u>s.zip</u>                  | 20                     | 023-02-10 02:26:00 |
| нвт                         | 00                       | 53A                      | 0053A_GISfiles                                              | s.zip                         | 20                     | 023-02-10 03:00:49 |
| НВТ                         | 50                       | 97A                      | 5097A_GISfiles                                              |                               | 20                     | 023-02-10 02:11:01 |
| НВТ                         | 08                       | 47A                      | 0847A_GISfiles                                              | s.zip                         | 20                     | 23-02-10 03:09:07  |

Select the season and a list of one or more maps will appear under Document. Click on the desired farm boundary .zip file to download to your computer.

The farm boundary .zip file can be brought into the HCPSL office on a USB stick or emailed as an attachment to either the agronomist you're working with, or to the Front Desk at <u>FrontDesk@hcpsl.com.au</u>.